# **INDICE**

| I. | Μ   | IODULO MANTENIMIENTO DE VARIEDAD        | 2 |
|----|-----|-----------------------------------------|---|
|    | 1.  | Mantenimiento de Variedades de Semillas | 2 |
|    | i.  | Proceso de Agregar Variedad             | 2 |
|    | ii. | Formulario de Variedad                  | 3 |
|    |     |                                         |   |

## I. Modulo Mantenimiento de Variedad

## 1. Mantenimiento de Variedades de Semillas

En la Pagina Principal de SENAVE, el usuario asignado al mantenimiento de Variedad, tiene disponible el Menú que se muestra en la Figura: 1

| PAGINA_INSTITUCION - Mozilla Firefox                                                                |                                                                                              |                    |                           |  |  |
|----------------------------------------------------------------------------------------------------|----------------------------------------------------------------------------------------------|--------------------|---------------------------|--|--|
| <u>A</u> rchivo <u>E</u> ditar <u>V</u> er Higtorial <u>M</u> arcadores Herramiențas Ay <u>u</u> da |                                                                                              |                    |                           |  |  |
| 🔇 🖸 - C 🗙 🏠 🗋 http://                                                                               | portalvui.aduana.gov.py/portal/page?_pageid=33,1029552,33_1029567&_dad=portal&_schema=PORTAL | 😭 🔹 🚼 र Google     | P                         |  |  |
| PAGINA_INSTITUCION                                                                                  | *                                                                                            |                    | -                         |  |  |
|                                                                                                    | República del Paraguay                                                                       | Aduana<br>Paraguay | Ministerio de<br>Hacienda |  |  |
| Ventanilla Unica del Importado                                                                      | <i>т</i>                                                                                     |                    |                           |  |  |
| Cerrar sesión Cambiar contraseña<br>Registro Tramitación Importación                                | Tramitación Marina Mercante V Liquidacion de Servicios                                       |                    |                           |  |  |
|                                                                                                    | Variedad de Semillas<br>Mantenimiento de Variedad                                            |                    |                           |  |  |
| ↓<br>Terminado                                                                                      |                                                                                              |                    | •                         |  |  |

Figura: 1

### i. Proceso de Agregar Variedad

Primeramente se consulta la Variedad que se quiere Agregar, como se muestra en la Figura: 2

| 🕘 :: Ventanilla Unica de Importacion:: - Mozilla Firefox<br>Archivo Editar Ver Historial Marcadores Herramie | ntas Avuda                                                      |                    | le le X                   |
|----------------------------------------------------------------------------------------------------|-----------------------------------------------------------------|--------------------|---------------------------|
| 🕜 🕞 C 🗙 🏠 🗋 http://portalvui.adu                                                                             | ana.gov.py/pls/portal/USUARIO_1.RPT_SI_PROD_VARIEDAD.SHOW_PARMS | 🟠 👻 🚼 🕶 Google     | P                         |
| 🗋 :: Ventanilla Unica de Importacion:: +                                                                     |                                                                 |                    | -                         |
|                                                                                                    | República del Paraguay                                          | Aduana<br>Paraguay | Ministerio de<br>Hacienda |
| Ventanilla Unica del Importador                                                                              |                                                                 |                    |                           |
| MANTENIMIENTO DE VARIEDAD<br>Volver<br>Consultar                                                             |                                                                 |                    |                           |
| Codigo Variedad Variedad %VARIE%                                                                             |                                                                 |                    |                           |
| Agregar Variedad                                                                                             |                                                                 |                    | •                         |

Figura: 2

Si la consulta no devuelve ningún resultado, se presiona "Agregar Variedad" así como se observa en la Figura: 3

| : Ventanilla Unica de Importacion:: - Mozilla Firefox  Archivo Editar Ver Historial Marcadores He | t<br>erramientas Avuda                                          |                    |                           |
|---------------------------------------------------------------------------------------------------|-----------------------------------------------------------------|--------------------|---------------------------|
| Kort C X 🏠 http://portalv                                                                         | ui.aduana.gov.py/pls/portal/USUARIO_1.RPT_SI_PROD_VARIEDAD.show | ☆ + Google         | P                         |
| 📄 :: Ventanilla Unica de Importacion:: +                                                          |                                                                 |                    | -                         |
|                                                                                                   | República del Paraguay                                          | Aduana<br>Paraguay | Ministerio de<br>Hacienda |
| Ventanilla Unica del Importador                                                                   |                                                                 |                    |                           |
| MANTENIMIENTO DE VARIEDAD                                                                         |                                                                 |                    |                           |
| No row returned.<br>Agregar Variedad                                                              |                                                                 |                    |                           |
| 1 Terminado                                                                                       |                                                                 |                    | •                         |

Figura: 3

### ii. Formulario de Variedad

En la Figura: 4 se observa el formulario Mantenimiento de Variedad que tienen los siguientes campos

El Código: Es generado por el sistema.

Descripción Variedad: Debe ser ingresado por el usuario.

Fecha Inicio Vigencia: No puede ser menor a la fecha y hora actual.

Fecha Fin Vigencia: debe ser mayor a la fecha de inicio de vigencia.

| 🕘 :: Ventanilla Unica de Imp                           | ortacion:: - Mozilla Firefox                                                       |                                     |                    |                           |
|--------------------------------------------------------|------------------------------------------------------------------------------------|-------------------------------------|--------------------|---------------------------|
| <u>A</u> rchivo <u>E</u> ditar <u>V</u> er Hi <u>s</u> | torial <u>M</u> arcadores Herramien <u>t</u> as Ay <u>u</u> da                     |                                     |                    |                           |
| C ×                                                    | 🟠 📔 http://portalvui.aduana.gov.py/pls/portal/PORTAL.wwa_app_module.sh             | now?p_sessionid=95139&p_header=true | 🟠 🔹 🛃 🖬 Google     | P                         |
| 📄 :: Ventanilla Unica de Im                            | portacion:: +                                                                      |                                     |                    | *                         |
| / 📢                                                    | República del Paraguay                                                             | 4                                   | Aduana<br>Paraguay | Ministerio de<br>Hacienda |
| Ventanilla Unico                                       | n del Importador                                                                   |                                     |                    |                           |
| Cerrar sesion                                          |                                                                                    |                                     |                    |                           |
|                                                        | NTO DE VARIEDAD                                                                    |                                     |                    |                           |
| <u>Volver</u> <u>Cancelar</u>                          |                                                                                    |                                     |                    |                           |
| Guardar Variedad                                       |                                                                                    |                                     |                    |                           |
| Codigo<br>Descripcion Variedad                         |                                                                                    |                                     |                    |                           |
| Fecha Inicio Vigencia<br>Fecha Fin Vigencia            | 24/04/2011 15:38:03 dd/mm/aaaa hh:mmiss<br>23/04/2014 23:59:59 dd/mm/aaaa hh:mmiss |                                     |                    |                           |
|                                                        |                                                                                    |                                     |                    |                           |
| 4                                                      |                                                                                    |                                     |                    | •                         |
| Terminado                                              |                                                                                    |                                     |                    |                           |

Figura: 4